## Подключение к рабочей станции

Для подключения устройства AirCard к рабочей станции необходимо указать перечень разрешенных компьютеров для каждого устройства. Нажмите **Добавить** в строке **Разрешенные компьютеры** устройства AirCard. Добавление компьютера возможно двумя способами по DNS-имени и по уникальному коду.

## Добавление по DNS-имени

Применяется в случае, если рабочая станция пользователя, к которой необходимо подключить устройство AirCard находится в сети предприятия где установлен сервер Indeed AirCard Enterprise.

Для добавления компьютера укажите его DNS-имя и нажмите **Добавить**.

| ✓ ▲ AirCard, cdc28c41e3e64a44  Евгений Белов Выпущено |                                                                                                    |           |                   |                |    |  |  |
|-------------------------------------------------------|----------------------------------------------------------------------------------------------------|-----------|-------------------|----------------|----|--|--|
| Сбросить PIN-код                                      | Разблокировать                                                                                                    | Выключить | Отозвать и изъять | Заменить       | đ  |  |  |
| Комментарий                                           | e de la companya de la companya de la |           |                   |                |    |  |  |
| Политика                                              | Базовая политика                                                                                                    |           |                   |                |    |  |  |
| PIN-код администратор                                 | РІN-код администратора 💿                                                                                                    |           |                   |                |    |  |  |
| Теги                                                  | ø                                                                                                    |           |                   |                |    |  |  |
| Разрешенные компьют                                   | еры                                                                                                    |           |                   |                |    |  |  |
| Добавить компьютер                                    |                                                                                                    |           |                   |                |    |  |  |
| To DNS                                                | DNS-имя                                                                                                    |           |                   |                |    |  |  |
| имени                                                 | Win11x64Client.de                                                                                                    | emo.local |                   |                |    |  |  |
| 🔿 По коду                                             |                                                                                                    |           |                   |                |    |  |  |
|                                                       | Добавить От                                                                                                    | мена      |                   |                |    |  |  |
| Сертификаты                                           |                                                                                                    |           |                   |                |    |  |  |
| Шаблон                                                | УЦ                                                                                                    |           | Действителен до   | Состояние      |    |  |  |
| Вход со смарт-картой                                  | demo-DC-C                                                                                                    | A         | 22.11.2023 11:30  | Действительный | 8- |  |  |
|                                                       |                                                                                                    |           |                   |                |    |  |  |
|                                                       |                                                                                                    |           |                   |                |    |  |  |

## Добавление по коду

Применяется в случае, если рабочая станция, к которой необходимо подключить устройство AirCard находится за пределами сети предприятия, а сервер Indeed AirCard Enterprise доступен через Интернет (например, подключение устройства AirCard к домашнему компьютеру пользователя).

1. Для добавления компьютера укажите его имя, которое будет отображаться в карточке устройства пользователя и нажмите **Добавить**.

| V 💾 AirCard, cdc28                                       | <b>с41е3е64а44 🤏</b> Евге                                                                                                    | ений Белов   |                   | Выл            | ущено |
|----------------------------------------------------------|----------------------------------------------------------------------------------------------------|--------------|-------------------|----------------|-------|
| Сбросить PIN-код                                         | Разблокировать                                                                                                    | Выключить    | Отозвать и изъять | Заменить       | 6     |
| Комментарий<br>Политика<br>PIN-код администратор<br>Теги | <ul> <li>✓</li> <li>Базовая полит</li> <li>оа     <li>✓     <li>✓     <li>✓     <li>✓     <li>✓     <li>✓     <li>✓     <li>✓     <li>✓     <li>✓     <li>✓     <li>✓     <li>✓     <li>✓     <li>✓     <li>✓     </li> </li></li></li></li></li></li></li></li></li></li></li></li></li></li></li></li></ul> | ика          |                   |                |       |
| Добавить ком<br>О По DNS                                 | бражения в профиле                                                                                                    | пользователя |                   |                |       |
| • По коду                                                | Имя компьютера<br>Личный ПК<br>Добавить Отн                                                                                                    | мена         |                   |                |       |
| Сертификаты<br><sup>Шаблон</sup>                         | УЦ                                                                                                    |              | Действителен до   | Состояние      |       |
| Вход со смарт-картой                                     | demo-DC-C.                                                                                                    | A            | 22.11.2023 11:30  | Действительный | ₽.    |

**2.** Сервер Indeed CM сгенерирует уникальный код, который необходимо сообщить пользователю для продолжения подключения устройства. Код действителен в течение часа и может быть использован только один раз. Нажмите **Закрыть**.

| ✓ ▲ AirCard, cdc28c41e3e64a44 	 Евгений Белов Выпущено        |                              |                  |                   |                |   |
|---------------------------------------------------------------|------------------------------|------------------|-------------------|----------------|---|
| Сбросить PIN-код                                              | Разблокировать               | Выключить        | Отозвать и изъять | Заменить       | Q |
| Комментарий                                                   | ø                            |                  |                   |                |   |
| Политика                                                      | Базовая полит                | Базовая политика |                   |                |   |
| PIN-код администратор                                         | a 👁                          |                  |                   |                |   |
| Теги                                                          | ø                            |                  |                   |                |   |
| Разрешенные компьюте                                          | еры Win11x64Clie             | nt.demo.local 🗙  |                   |                |   |
| ДООАВИТЬ КОМ<br>Используйте Код и<br>Код<br>7mdx5p<br>Закрыть | пьютер<br>для добавления уст | оойства на ПК    |                   |                |   |
| Сертификаты                                                   |                              |                  |                   |                |   |
| Шаблон                                                        | УЦ                           |                  | Действителен до   | Состояние      |   |
| Вход со смарт-картой                                          | demo-DC-C                    | A                | 22.11.2023 11:30  | Действительный | 8 |

- **3.** Для добавления и подключения устройства AirCard к рабочей станции пользователя ему необходимо:
  - Открыть Панель управления Indeed AirCard Enterprise, нажать и затем кнопку

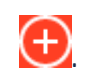

• Ввести Код, полученный от оператора, выпустившего устройство и нажать Добавить. Адрес сервера Indeed AirCard Enterprise подставляется автоматически.

| 🕒 Панель у                     | правления Indeed AirKey Enterprise | _  |       | ×  |  |
|--------------------------------|------------------------------------|----|-------|----|--|
| <                              | Новое подключение                  |    |       |    |  |
| Код                            |                                    |    |       |    |  |
| 7mdx5p                         |                                    |    |       |    |  |
| Адрес АКЕ се                   | рвера                              |    |       |    |  |
| https://airkey.demo.local:3002 |                                    |    |       |    |  |
|                                |                                    | До | бавит | ГЬ |  |

Список добавленных компьютеров будет отображен в меню устройства AirCard:

| ✓ ▲ AirCard, cdc28c41e3e64a44 	 Евгений Белов |                                                                                                    |              |                   |                | ущено    |
|-----------------------------------------------|----------------------------------------------------------------------------------------------------|--------------|-------------------|----------------|----------|
| Сбросить PIN-код                              | Разблокировать                                                                                                    | Выключить    | Отозвать и изъять | Заменить       | C        |
| Комментарий                                   | e de la companya de la companya de la |              |                   |                |          |
| Политика                                      | Базовая полит                                                                                                    | ика          |                   |                |          |
| PIN-код администратор                         | a 👁                                                                                                    |              |                   |                |          |
| Теги                                          | Sar .                                                                                                    |              |                   |                |          |
| Разрешенные компьюте                          | еры Личный ПК 🗙                                                                                                    | Win11x64Clie | nt.demo.local 🗙 😋 |                |          |
| Сертификаты                                   |                                                                                                    |              |                   |                |          |
| Шаблон                                        | УЦ                                                                                                    |              | Действителен до   | Состояние      |          |
| Вход со смарт-картой                          | demo-DC-C,                                                                                                    | A            | 22.11.2023 11:30  | Действительный | ⊖.<br>■. |
|                                               |                                                                                                    |              |                   |                |          |

Для добавления нового компьютера нажмите 🕤. Для удаления компьютера выберите его в списке и нажмите .